### IBM cloud video 利用方法

#### 用意する物

- ① PCやスマートフォンなどのインターネット端末
- ② インターネット(有線ケーブル or 無線Wi-Fi)
  - ※比較的安定しているインターネットをご準備ください
- ③ 推奨するインターネットブラウザ (firefox または Google chromeなど)

#### 視聴する為の手順

- ①端末をインターネットに接続する
- ② 視聴用URLをクリックする
- ③パスワードの入力を求められた場合は、

こちらが指定したパスワードを入力して下さい。

④視聴ページに移動したら、画面上のプレーヤーの再生ボタンを押して下さい。

#### 視聴する際の注意事項

### ①配信の音声が小さい

PCなどの端末のスピーカーのボリュームは十分

に上がっていますか。

● 視聴ページ自体にも音声調整がありますのでそ

ちらもご確認下さい。

## ② 音声が2重で聞こえてくる

● 配信視聴ページを一度に複数開いている場合、

音声が重複で聞こえてくる事があります。

### ③ 配信が途中で止まる

- インターネットは安定していますか。
- 他のアプリケーションを沢山開くなど、端末に

負荷は掛かっていませんか。

#### 実際の視聴ページのイメージ

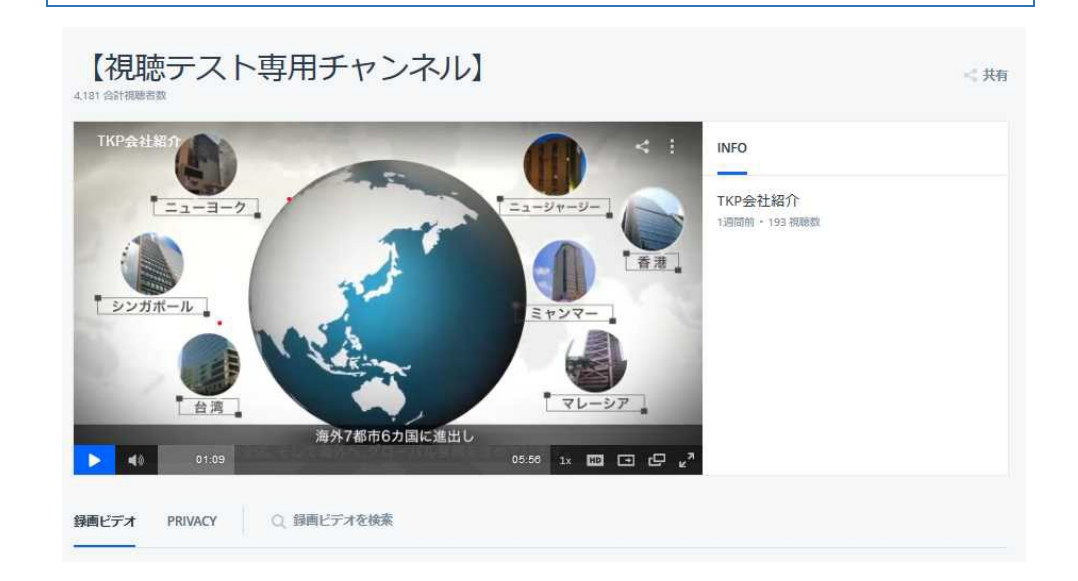

# プレーヤーの音声調整

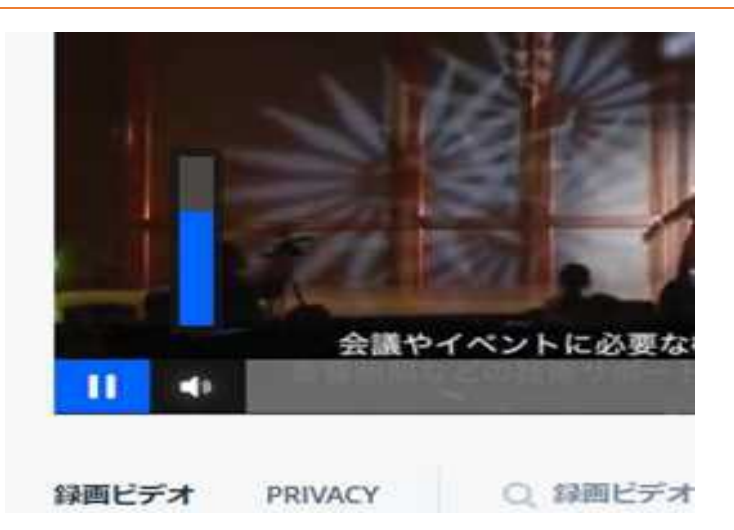